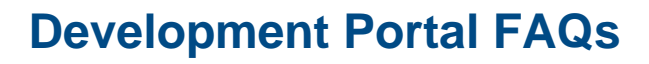

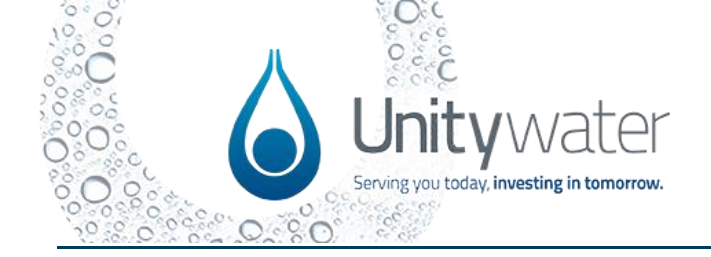

| Question                                                                                                    | Answer                                                                                                    |  |
|----------------------------------------------------------------------------------------------------|----------------------------------------------------------------------------------------------------|--|
| PORTAL PERMISSIONS AND REGISTRATION                                                                                 |                                                                                                    |  |
| I didn't receive a verification email<br>during the registration process.<br>How is this resolved?                  | Sometimes email delivery may take time due to delays with<br>email servers, so it may take a few minutes to deliver the<br>verification code email. Please check your email is correct and<br>that the email didn't go to your junk folder in the first instance.<br>Please select try to send a verification code again. If that does<br>not work, please email Unitywater on<br><u>developmentportalsupport@unitywater.com</u> to seek assistance.                                                                                                    |  |
| Why do I have to verify my email<br>every time I log into the portal?                                               | The portal does require user verification as part of the security<br>protocols for Unitywater. We use multi-factor authentication as it<br>helps keep your data safe. We appreciate your patience and<br>support in maintaining customer data security.                                                                                                    |  |
| What do I do if I want to deregister from the Portal (not be a portal user anymore)?                                | To request your account to be deactivated, please submit an<br>enquiry on the portal and select Request to Deactivate<br>Development Portal account. This request will be actioned by<br>our technical team.                                                                                                    |  |
| APPLICATION PROCESS                                                                                                 |                                                                                                    |  |
| Is there still a 21-day time<br>limitation on an application once<br>started?                                       | No, applications drafted within the portal do not have time<br>limitations. You may start and keep as many applications in<br>'Draft' as you need before submitting them. Unitywater will carry<br>out biannual checks of 'Draft' applications to ensure any<br>abandoned applications are reviewed or deleted if they are no<br>longer valid. There are no notifications/reminders for<br>applications in 'Draft' in the portal so it's helpful for applicants to<br>maintain applications in 'Draft' status and delete them if they are<br>no longer required. |  |
| Are there notifications/reminders<br>in the portal for time-sensitive<br>tasks once an application is<br>submitted? | Yes, there are notifications for some time-sensitive tasks once<br>an application is submitted. For example, outstanding payment<br>and requests for information (RFI).<br>The portal will send an email notification when an application<br>has changed status. If you are waiting for a status change and<br>have not received a notification from the portal, we encourage<br>you to login and check what is outstanding to progress the<br>application.                                                                                                    |  |
| Can you have two draft<br>submissions sitting in the portal at<br>any one time?                                     | Yes, an applicant can have more than one application<br>submission for a development at any one time, however an<br>applicant can't have the same application for the same<br>development for the same purpose in "Draft" at the same time.                                                                                                    |  |
| Is there an option to add additional information to an application?                                                 | For applications that require additional information, there is an<br>option to upload additional documents. If it's regarding a non-<br>conforming design element, it can be detailed in the Statement<br>of Alternate Solutions (SoAS).                                                                                                    |  |

## **Development Portal FAQs**

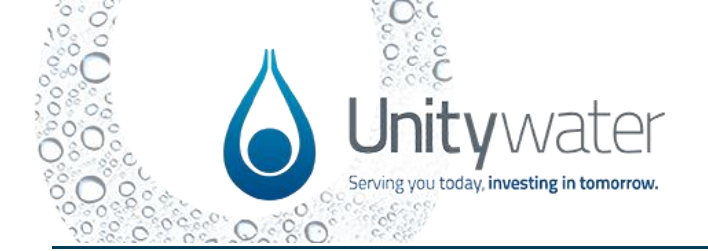

| Is an updated owner's consent<br>required if the balance lot SP has<br>changed but the overall land<br>ownership has not changed since<br>the previous owner's consent? | Owner's consent is required at specific application phases. All<br>applicable owner's consent is mandatory at these points to allow<br>Unitywater to meet our legislative, and policy obligations.                                                                                                    |
|----------------------------------------------------------------------------------------------------|----------------------------------------------------------------------------------------------------|
| Is the purpose of ticking yes/no for<br>the Transport and Main Roads<br>(TMR) application for the purpose<br>of identifying if a public utility<br>permit is required?  | Selecting "Yes" for the Transport and Main Roads (TMR)<br>question is to identify for Unitywater that the development is<br>located on a TMR road. Unitywater has its own mapping system<br>internally to review as part of this assessment process. As per<br>current processes, Unitywater will complete the public utility<br>permit (PUP) to TMR and will place the application on hold,<br>while TMR is engaged to obtain this approval to proceed with<br>the application.                                                                                                    |
| I'm having trouble saving a<br>property on the "Location" tab.<br>How can I resolve this?                                                                               | The blue button above the map on the right-hand side has<br>helpful tips on how to use the map features.<br>Search for your property using the address or Lot/Plan details in<br>the search bar in the map view and select the inspection glass<br>icon to locate the property polygon. In most cases for a property<br>in our connection regions, the search will return the property and<br>the polygon on the map will be purple.<br>To ensure that the property is saved to the property list in the<br>application, once the property is found, use the pin icon to select<br>it and then use the save icon to save the property to the property<br>list. This can be repeated to add all the properties required for<br>the application. |
| Does the portal allow users to click<br>on a property and see all the<br>demand allocations for that<br>property?                                                       | The map within the portal will surface the current demand<br>allocation for a property, which is shown as EP (Equivalent<br>Persons) for Residential and Non-Residential (as applicable).<br>The portal map will not surface the forecasted or ultimate<br>Residential/Non-Residential EP demand allocations. To view the<br>Forecasted or Ultimate EP for an applicable property, please<br>visit <u>Unitywater's Netserv Plan Planning Assumptions Map</u><br>(external link). Within the map, select the relevant 'Demand<br>Forecasts' layers from the Layer List to view any available<br>information. Please note, this information may not be available<br>for all properties in Unitywater's service region.                           |
| Does the portal recognise both ACN's and ABN's?                                                                                                    | Yes, the Australian Business Register (ABR) look up will accept ABN and ACN numbers.                                                                                                    |
| Does the portal allow the inclusion of multiple single owners?                                                                                                    | Multiple single owners can be included in the portal. Owner's consent is completed as an attachment.                                                                                                    |
| Can I log into the portal to see an<br>"ETA" date for my application?                                                                                                   | Providing estimated time of outcome is something Unitywater is<br>working on and hopes to deliver via the portal in an upcoming<br>release. You can submit an enquiry via the portal to follow up on<br>your application timeframe if needed.                                                                                                    |

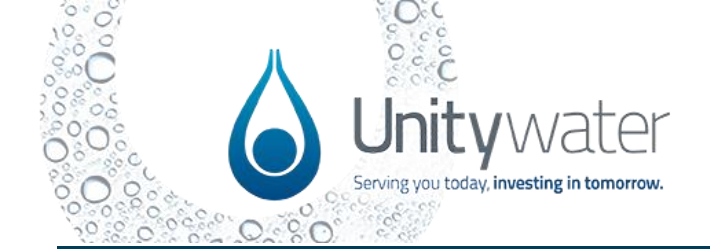

Г

| Is the portal being rolled out to<br>include other submissions, e.g. On<br>Maintenance?                                                                                                    | Yes, the main applications of the development lifecycle and<br>other optional application types will be available via the portal,<br>e.g. Pre-Starts, Provisional Certificate of Completion (PCOC),<br>On-Maintenance, Certificate of Completion (COC). There will be<br>a sub-set of application types that will include some manual<br>processes and further information will be provided in the<br>upcoming industry briefing and training sessions.                                                                                                    |
|----------------------------------------------------------------------------------------------------|----------------------------------------------------------------------------------------------------|
| Is there transparency on<br>assessment officers looking at<br>submissions so it easy to identify<br>who to contact at Unitywater for<br>updates?                                            | Unitywater is currently looking at expanding the portal dashboard and there is an intention to have greater visibility of the responsible officer and status of the application.                                                                                                    |
| How do Councils send referrals to Unitywater via the portal?                                                                                                    | Councils can send referrals to Unitywater via the Enquiry form.<br>Please select the General/other enquiries type and select<br>Development Services as the team for your referral to be<br>allocated to the correct Unitywater team member.                                                                                                    |
| Why are there issues in the portal with my water meter data?                                                                                                    | In relation to water meter data, applicants need to ensure that<br>any old water meter register excel spreadsheets are deleted and<br>the new template in the portal is used instead. This template is<br>accessible for download from the applicable applications. If<br>the <u>new template</u> is not used, the correct data does not pull<br>through and the lot and plan details need to be manually<br>entered by Unitywater, which may delay the processing of<br>applications. Once an application is submitted, Unitywater is<br>unable to automate the upload, even with the correct file.                                                                                                    |
| How do I select lot/plan on an<br>inflight application when it's<br>progressed past a Provisional<br>Certificate of Completion and<br>lots/plans have changed from the<br>initial approval? | Select at least one of the newly created lot/plans. The<br>subsequent applications will use the stages and asset data to<br>align the next steps of a development. Should you need to<br>select a road reserve, please instead select the land adjoining<br>the road reserve which is part of the development on the portal<br>map.                                                                                                    |
| What applications are directed to<br>Private Works for quoting and<br>service delivery?                                                                                                    | The Connection Services and Development Works applications<br>are directed to Private Works for quoting and service delivery<br>(once the quote is paid). The Connection Services Application is<br>what was previously known as the Standard Connection<br>Application form and the Development Works application should<br>be used for most network and trunk civil works. Please find the<br>' <b>Applications for Private Works'</b> fact sheet on<br>the <u>Development Portal Support Hub</u> or on the 'Help' page in<br>the <u>Development Portal</u> . Select 'Find out more' from the top<br>menu and then select 'Help'. The fact sheet is located within the<br>'Portal Frequently Asked Questions (FAQs)' tab.<br>Please note, to request your live connection, submit the<br>following items to Private Works via an inspection on your<br>Development Portal Development Dashboard or alternatively to<br>the Private Works inbox: |

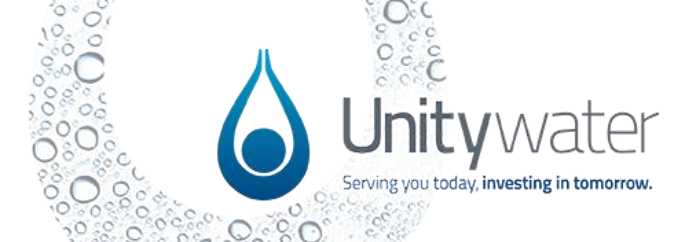

## **Development Portal FAQs**

|                                                                                                    | <ul> <li>The 'pass' water quality test result</li> <li>A copy of the new mains form (where applicable)</li> <li>A copy of or application reference for the On<br/>Maintenance certificate issued by Development Services.</li> </ul>                                                                                                    |
|----------------------------------------------------------------------------------------------------|----------------------------------------------------------------------------------------------------|
| When a development has multiple<br>connection approval numbers,<br>which one should be used for the<br>inflight application? | Please use one of the numbers but ensure that all stages and/or<br>assets are added before the next application for the applicable<br>stage and/or asset is needed. The portal will bring these<br>approval numbers together for an overall development view.                                                                                                    |
| I've made an error on the inflight<br>application, but I can't edit it now,<br>what can I do?                                | <ul> <li>Until 26 July - If you have made an error on the Inflight<br/>Development application and it's no longer in draft, please<br/>contact the dedicated support team<br/>on <u>developmentportalsupport@unitywater.com</u> explaining the<br/>information that needs to be updated and the project team will<br/>work to resolve the issue.</li> <li>After 26 July – Please submit an enquiry in the Development<br/>Portal and your request will be actioned by the portal support</li> </ul> |
|                                                                                                    | team.                                                                                                    |